# concursos digitales

Inscripción Entidades

## Acceda por donde está el recuadro rojo

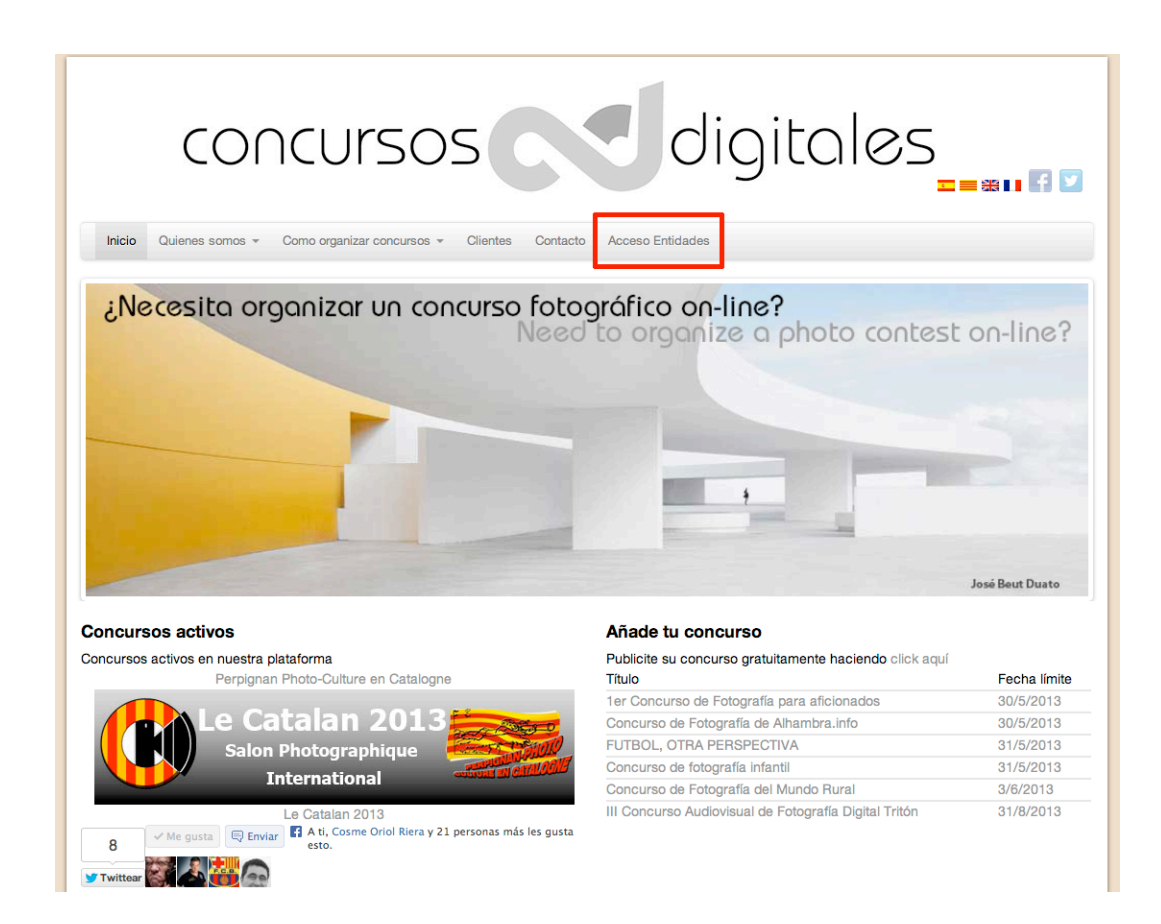

# Acceda a Registrarse

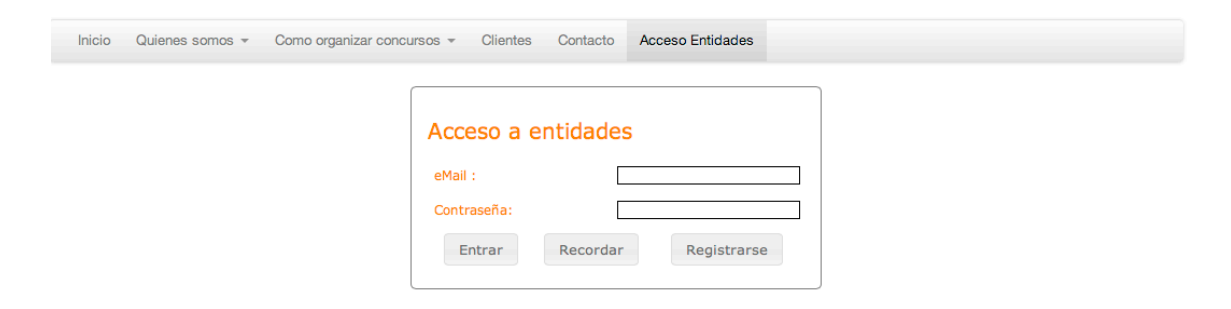

# Siga instrucciones

| Inicio | Quienes somos 👻 | Como organizar concu | rsos - Clientes   | Contacto | Acceso Entidades |  |
|--------|-----------------|----------------------|-------------------|----------|------------------|--|
|        |                 | ſ                    |                   |          |                  |  |
|        |                 |                      | Alta de inst      | itucione | es               |  |
|        |                 |                      | eMail :           |          |                  |  |
|        |                 |                      | Confirme el eMail | - [      |                  |  |
|        |                 |                      | Contraseña:       |          |                  |  |
|        |                 |                      | Confirme la contr | aseña:   |                  |  |
|        |                 |                      | Registra          | ar       | Cancelar         |  |

## Le informa que recibirá un email

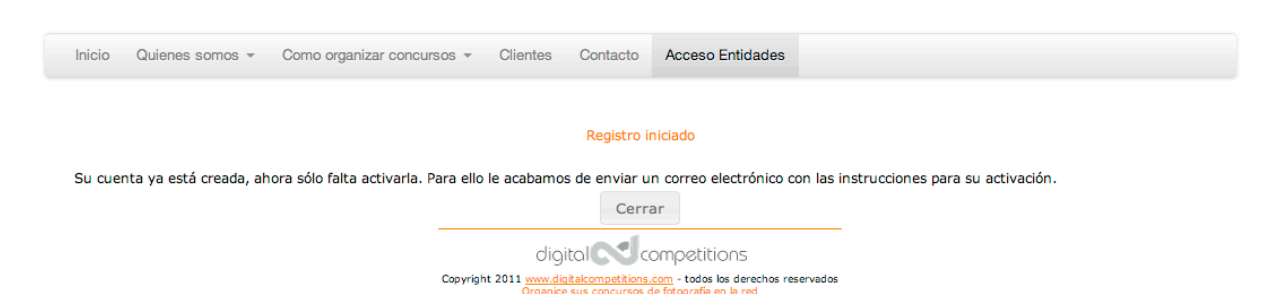

Clique en Activar cuenta en el en centro del mensaje

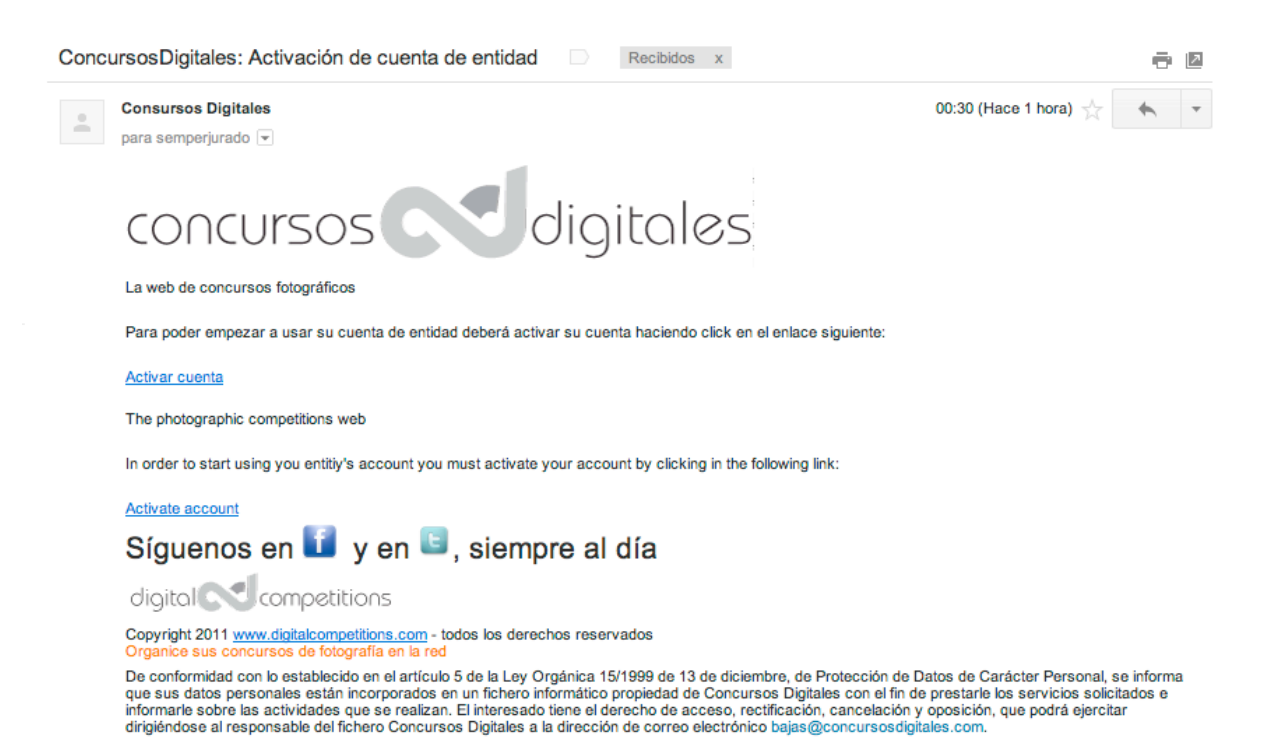

Siga instrucciones

## Clique y Acepte condiciones

#### Condiciones de uso

Las condiciones de uso del Concursos Digitales son las siguientes:

- ConcursosDigitales es una web dedicada a proveer de infraestructura a entidades que deseen organizar concursos con soporte digital. Por tanto, no aporta y en consecuencia no se responsabiliza del contenido que puedan contener las obras aportadas por los participantes o los textos aportados por las entidades.
- ConcursosDigitales se reserva el derecho a eliminar del sistema aquellas obras que: sean pornográficas, insultantes o motivo de demanda por parte de terceros.
- La disponibilidad del sistema queda sujeta a la disponibilidad que garantizan los proveedores de alojamiento de Internet.
- ConcursosDigitales en ningún caso pasará a ser propietario de las obras que aportan los participantes.
- · ConcursosDigitales se reserva el derecho a utilizar las obras aportadas a los concursos en la publicidad del
- servicio sin que las obras sean el motivo principal (más de un 50 %) de captura de pantalla.
  ConcursosDigitales les mantendrá al corriente de las diferentes actuaciones y concursos mediante el correo electrónico indicado.
- La responsabilidad de los derechos de imagen de las personas que puedan aparecer en las obras será del autor de las mismas, o del responsable de la cuenta de participante que las suba al sistema. En ningún caso ConcursosDigitales será responsable de disponer de la autorización para la divulgación de las obras.
- Si un usuario hace mal uso del sistema de forma reiterada, ConcursosDigitales se reserva el derecho de no
  permitir el acceso a la cuenta de éste.
- Concursos Digitales se compromete a alojar las obras y datos relacionado con un concurso durante un período de tres meses. A partir de este momento podrá procederse al borrado de las obras e información asociada.
- Concursos Digitales podrá publicar cualquier información o material publicado en este portal en los diferentes portales de redes sociales.
- Concursos Digitales ofrecerá el SLA que el proveedor tecnológico ofrezca a Concursos Digitales, por lo que no se responsabiliza de posibles cortes en el servicio por motivos ajenos a Concursos Digitales.

De conformidad con lo establecido en el artículo 5 de la Ley Orgánica 15/1999 de 13 de diciembre, de Protección de Datos de Carácter Personal, se informa que sus datos personales están incorporados en un fichero informático propiedad de Concursos Digitales con el fin de prestarle los servicios solicitados e informarle sobre las actividades que se realizan. El interesado tiene el derecho de acceso, rectificación, cancelación y oposición, que podrá ejercitar dirigiéndose al responsable del fichero Concursos Digitales a la dirección de correo electrónico bajas@concursosdigitales.com

Acepto las condiciones de uso indicadas

Aceptar condiciones

NO aceptar

Finalizar

#### Activación completada

Bienvenido a la comunidad de ConcursosDigitales, ya ha completado el proceso de activación de su cuenta.

Cuando pulse el botón finalizar será dirigido a la página principal donde ya podrá acceder a su cuenta mediante el botón de acceso, situado en la parte superior izquierda de la página, que corresponda.

Atentamente, El equipo de Concursos Digitales.

finalizar

# Le devuelve a la pagina principal de Concursos Digitales, entre de nuevo

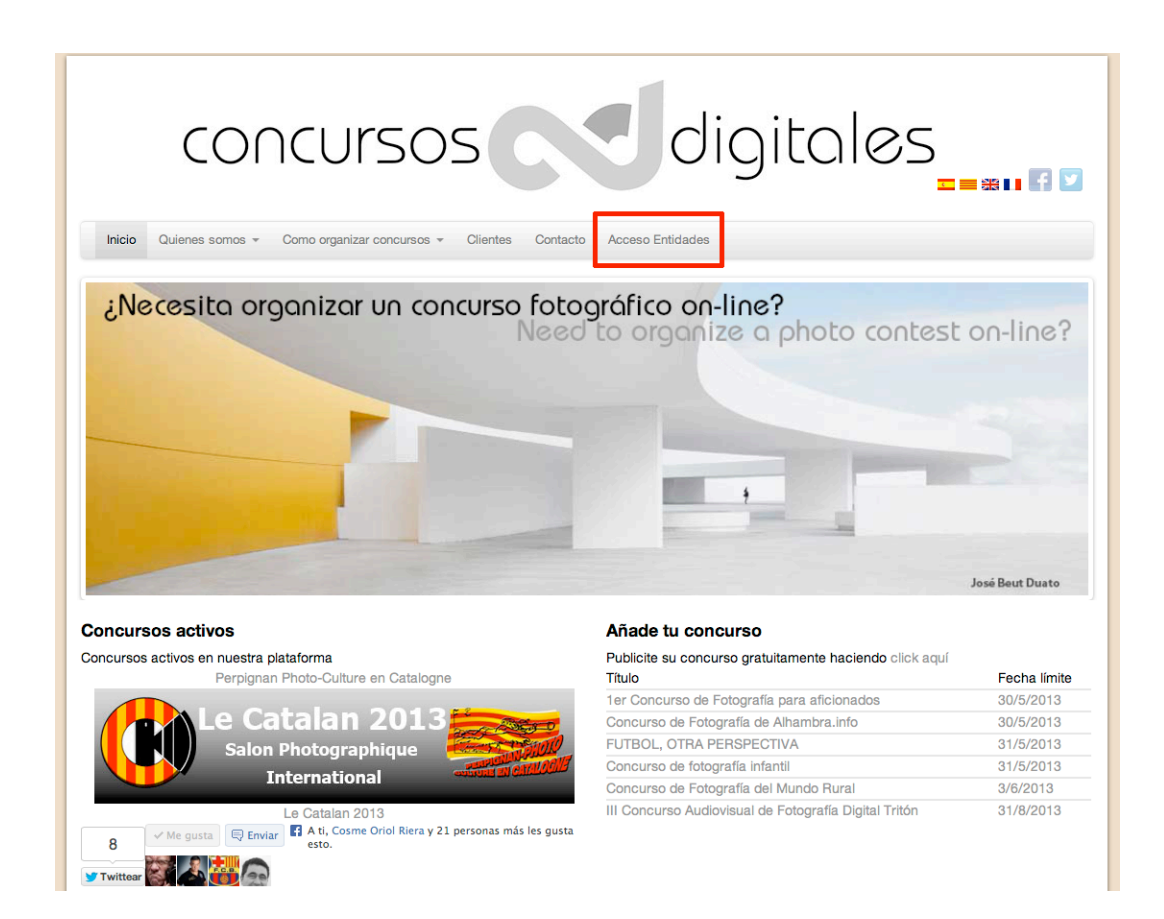

### Acceda con sus claves

| Inicio | Quienes somos 👻 | Como organizar concu | irsos - Clientes ( | Contacto Acc | eso Entidades |
|--------|-----------------|----------------------|--------------------|--------------|---------------|
|        |                 |                      |                    |              |               |
|        |                 |                      | Acceso a ent       | tidades      |               |
|        |                 |                      | eMail :            |              |               |
|        |                 |                      | Contraseña:        |              |               |
|        |                 |                      | Entrar             | Recordar     | Registrarse   |

## Siga instrucciones del tutorial Crear un concurso

| Inicio Quienes somos - Como organizar concursos - Clientes |                   |                   |                   | Contacto Acces   | o Entidades     |                     |                       |
|------------------------------------------------------------|-------------------|-------------------|-------------------|------------------|-----------------|---------------------|-----------------------|
|                                                            | PERFIL DE USUARIO | ESTÉTICA GENERAL  | CONCURSOS         | ASOCIADOS        | CONTACTOS       | SOPORTE             | SALIR                 |
|                                                            | Nombre concur     |                   | Inicio aportacion | Final aportacion | Inicio votación | Envío de resultados | Concursos gestionados |
| Crear un co                                                |                   | Crear un concurso |                   | Ten              | nporadas        |                     |                       |